# AGCO Plus+ Product Manual

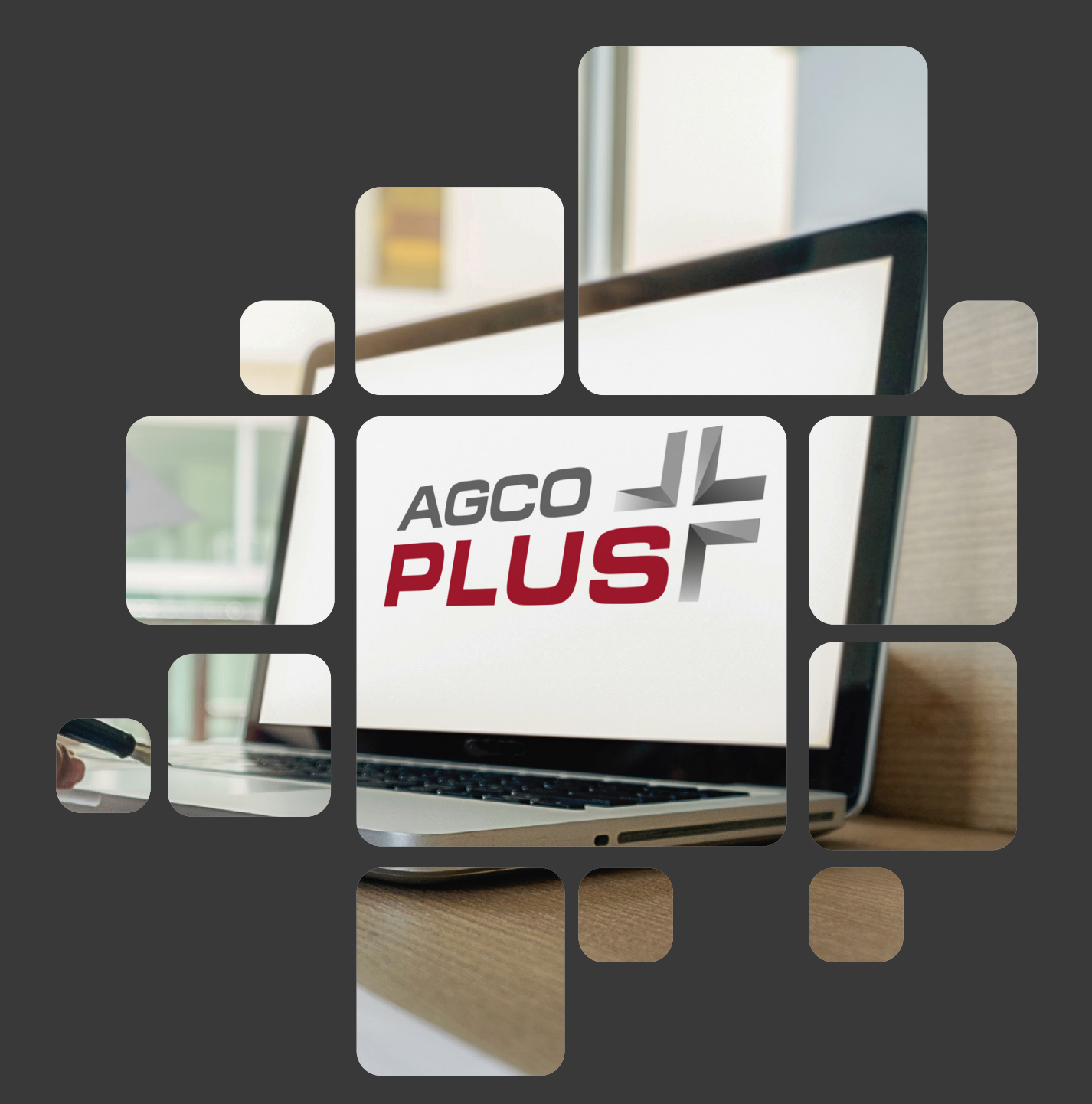

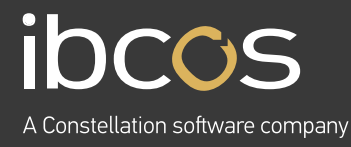

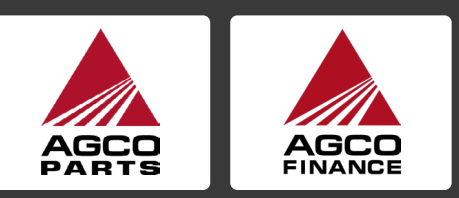

In partnership with

# **Table of Contents**

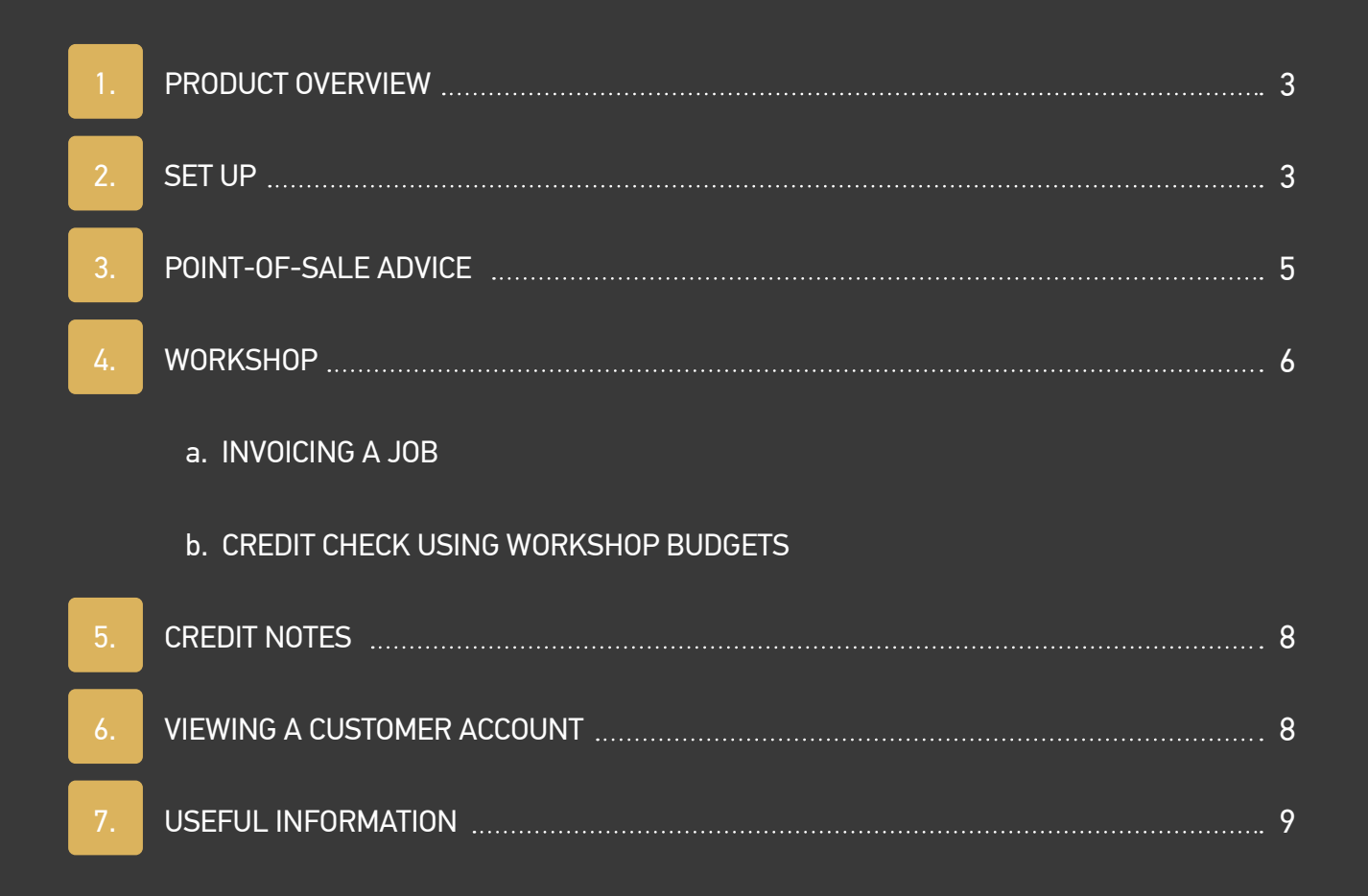

# 1. PRODUCT OVERVIEW

AGCO Plus+ is a joint initiative between AGCO Finance and AGCO Aftersales (Parts and Service).

AGCO Plus+ is a flexible payment solution for all customers' aftersales purchases. In addition customers can earn SMART Rewards Cash when purchasing Genuine AGCO Parts. Once a customer is accepted for AGCO Plus+, they have

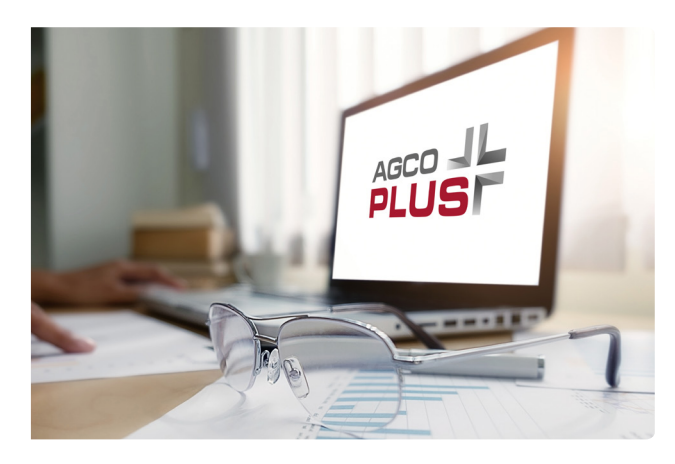

a line of credit for all their aftersales purchases with AGCO Finance rather than the dealer. When a customer makes a purchase, AGCO Finance will reimburse the dealer within 2 days, and the customer will receive a monthly statement detailing their transactions and payments from AGCO.

# 2. SET UP

### AGCO Finance Account

The Ibcos Professional Services team will carry out the set up of your system for AGCO Plus+.

You will need to provide a customer account number to be used for AGCO Finance. This is held on the Manufacturer Prefix File together with your AGCO Plus Dealer ID. See below for an example.

| G Manufacturer Prefix Mapping                                                            |             |                                                   |
|------------------------------------------------------------------------------------------|-------------|---------------------------------------------------|
| Manufacturer:                                                                            | AGCO        | AGCO Plus Acc No 11212 Dealer Id: EME_UKXX[TRMA_C |
| Invoice Type (Account):<br>Autogenerate customers<br>Class Codes:<br>Standard Oder Type: | No ~<br>9   | Invoice Type (Cash):                              |
| Service Order Type:<br>Operator Initials:                                                |             | von older type.                                   |
| Main Prefix:<br>Additional Prefixes:                                                     | AG<br>FD VA |                                                   |
| OK Cancel APIConf CustO                                                                  | rd          |                                                   |

## **Customer Set Up**

Before you can set the customer up in Gold, they need to have completed the AGCO Plus+ application form, been accepted and been set up in SMART Rewards (if they have applied).

Once these steps are completed, you will be informed by AGCO Finance. You can then add them to **AGCO Plus+ Customer Accounts** in Gold.

Follow the steps below to add an AGCO Plus+ Customer: Communications > AGCO Links > AGCO Plus+ Customer Maintenance 1. Press F2 to insert a new customer then enter their customer number or use the standard lookup.

| G AGCO Plu | s Customer Account | 5         |  |
|------------|--------------------|-----------|--|
|            |                    |           |  |
| Cust       | Short Name         | Full Name |  |
| 1200       | Nm_1200            | Name_1200 |  |
| 1800       | Nm_1800            | Name_1800 |  |
| 1802       | Nm_1802            | Name_1802 |  |
| 1807       | Nm_1807            | Name_1807 |  |
| 1809       | Nm_1809            | Name_1809 |  |
| 7618       | Nm_7618            | Name_7618 |  |
|            |                    |           |  |
|            |                    |           |  |
| G Add AGO  | O Plus Account Cus | tomer     |  |
| Customer   |                    | 1211      |  |
| ОК         | Cancel             |           |  |

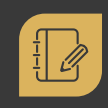

**Note:** Customer accounts added to the AGCO Plus+ Customer Maintenance cannot be set to Cash Sale. The following error message will appear if this happens.

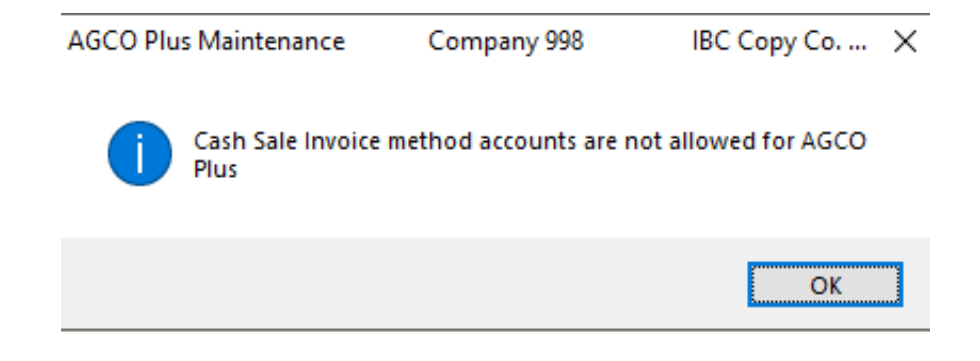

Follow the steps below to correct this error: Customer Maintenance > Invoice > POS Invoice Method > Immediate Invoice

| iame & Addr General Mit                                                                                   | Terms Invoice Print Ourthe                                                                                     | strastat Promo Pad |           |      |  |
|----------------------------------------------------------------------------------------------------|----------------------------------------------------------------------------------------------------|--------------------|-----------|------|--|
| Name: Mr T.F                                                                                              | 109g                                                                                                    |                    | Customer: | 1211 |  |
| POS Invoice method:                                                                                       | Cash Sale Invoice                                                                                              |                    |           |      |  |
| POS Invoice Type:<br>Accumulate invoices:<br>Invoice frequency:<br>Invoice Acc No.:<br>Statement Acc No.: | Batch Invoice<br>Cash Sale Invoice<br>Batch Invoice No D<br>"Reserved "<br>Select At POS<br>Despatch Note + In | espatch<br>voice   |           |      |  |
| Send POS Invoices Electronic                                                                              | ally?                                                                                                    | No To:             |           |      |  |
|                                                                                                    |                                                                                                    |                    |           |      |  |
|                                                                                                    |                                                                                                    |                    |           |      |  |
|                                                                                                    |                                                                                                    |                    |           |      |  |

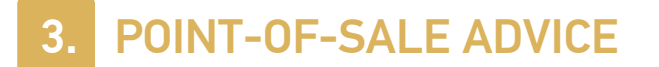

Point-of-Sale Advices will be created using the normal procedures. The changes in steps are when you complete the advice.

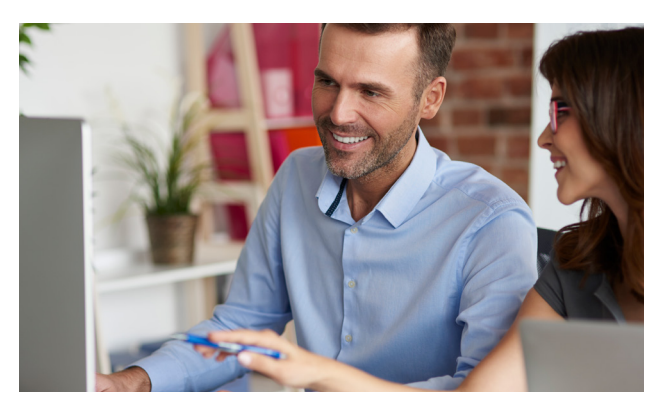

1. When selecting to Finish (F6) the advice, if the customer account is set for AGCO Plus+, there will be an on screen message: Use AGCO Plus+ Account?

| IBCOS Computers Ltd    | × |
|------------------------|---|
| Use AGCO Plus Account? |   |
| Yes No Cancel          |   |

- This message will only appear after Gold credit checks are made and will not be displayed if the customer is over credit limit or on stop (unless the stop password has been entered).
- 3. Select Yes if the customer would like to use their AGCO Plus+ Account.
  - a. In the background, a check will be made to ensure the customer has available credit on their AGCO Plus+ account. If successful, then the invoice is raised and posted to the customer account. This will automatically be journaled to the main AGCO Plus+ account and the invoice will be sent to AGCO Finance electronically, and SMART Rewards (if relevant).
  - b. For the customers' reference, on the bottom of the invoice, it will say: This invoice will be settled via your AGCO Plus+ account.
- 4. If you select No, or the AGCO Plus+ credit check fails, then the invoice can still be raised and posted to the customer account as normal without using their AGCO Plus+ Account. The customer will need to pay the invoice under their normal payment terms with the dealer.

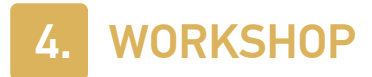

## 4.1. Invoicing a Job

The steps remain the same for invoicing a job in workshop entry until the last step. Both AGCO and non-AGCO parts can be included on invoices and the total invoice is sent to AGCO Finance.

#### Immediate Invoice (recommended)

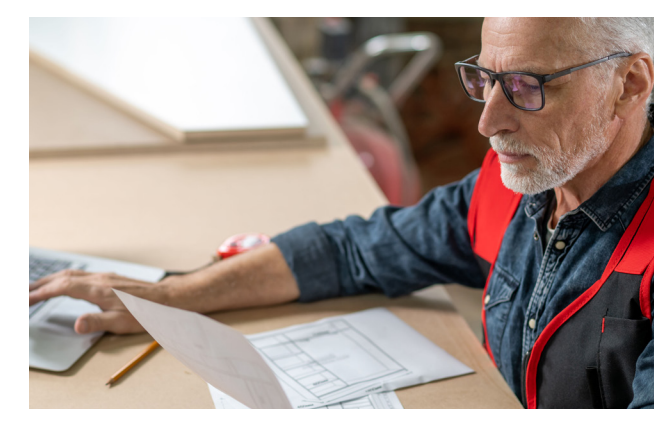

- 1. Complete the job using Immediate Invoice (F4).
- 2. If a customer has an AGCO Plus+ Account set up, the following message will appear: Use AGCO Plus+ Account?

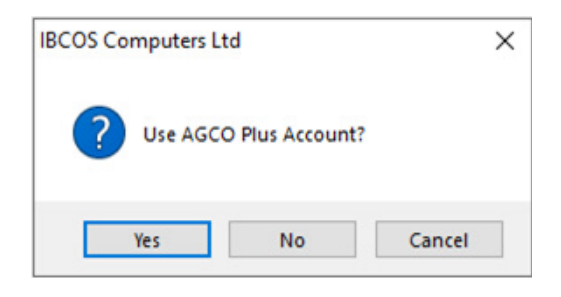

- This message will only appear after Gold credit checks are made and will not be displayed if the customer is over credit limit or on stop (unless the stop password has been entered).
- 4. Select Yes if the customer would like to use their AGCO Plus+ Account.
  - a. In the background, a check will be made to ensure the customer has available credit on their AGCO Plus+ account. If successful, then the invoice is raised and posted to the customer account. This will automatically be journaled to the main AGCO Plus+ account and the invoice will be sent to AGCO Finance electronically, and SMART Rewards (if relevant).
  - b. For the customers' reference, on the bottom of the invoice, it will say: This invoice will be settled via your AGCO Plus+ account.
- 5. If you select **No**, or the **AGCO Plus+ credit check fails**, then the invoice is raised and posted to the customers' account rather than the AGCO Plus+ account. The customer will need to pay the invoice under their normal payment terms with the dealer.

## **Batch Invoice**

- 1. Complete the job using **Batch Invoice (F3)**.
- If the customer is set up for an AGCO Plus+ Account, the following message will appear: Use AGCO Plus+ Account?
- 3. Selecting Yes will perform credit checks, raise the invoice immediately and send the invoice to AGCO Finance.
- 4. Selecting No will place the the invoice in the batch invoice queue. When the batch is processed the invoice will be raised against the customer account directly and not sent to AGCO Finance for settlement. The customer will need to pay the invoice under their normal payment terms with the dealer.

**Note:** Any labour lines with zero hours and either a positive or negative value will be transferred to AGCO Plus+ as 1 hour. It is recommended that any labour adjustments are created in Gold with a positive or negative number of hours rather than zero hours so that the Labour Efficiency report can run correctly and the invoice will exactly match the data sent to AGCO Plus+.

## 4.2. Credit Checks Using Workshop Budget

If Workshop Budgets are set up for use in Gold, a credit check can be carried out to determine if there is sufficient available credit on the customers' AGCO Plus+ account for these values prior to a job being invoiced.

1. Enter the Labour Budget and Parts Budget values to be checked (inclusive of any VAT) and select AGCOPLS to check the account.

| G Workshop Budgets       |         |                          |        |  |
|--------------------------|---------|--------------------------|--------|--|
| Budget Hours:            | 0.00    | Current Labour Hours     | 10.00  |  |
| Labour Budget Value:     | 3000.00 | Current Labour Value:    | 572.00 |  |
| Labour Budget Warning %: | 100.00  | Current Labour Budget %: | 19.07  |  |
| Parts Budget Value:      | 1500.00 | Current Parts Value:     | 14.34  |  |
| Parts Budget Warning %:  | 100.00  | Current Parts Budget %:  | 0.96   |  |
| OK Cancel AGCOPLS        |         |                          |        |  |

2. The result of this check; **pass, fail or error,** is recorded in the audit against the job and can be viewed on the **Audit tab.** 

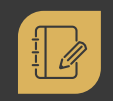

**Note:** This is only a check and does not a guarantee that the final invoice will be approved.

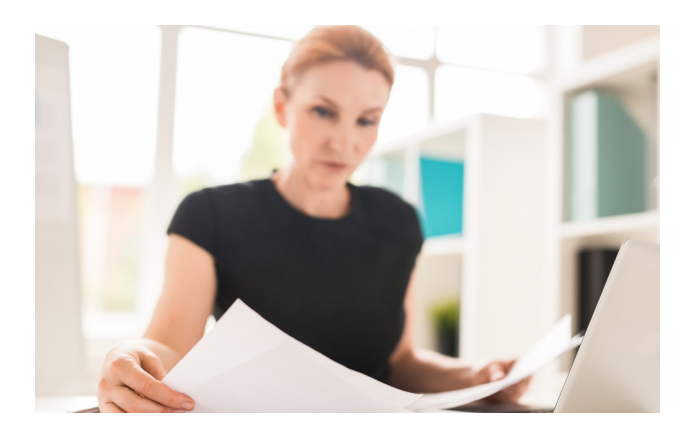

# 5. CREDIT NOTES

Credit notes generated as an auto credit via Invoice Recall will have their information sent to AGCO Finance and are identified by the associated original invoice number. The following message will appear on the invoice: **This credit note will be settled via your AGCO Plus+ account.** 

These will be posted to the customer account then journaled to the AGCO Plus+ Account as per the invoice (reversing the original invoice).

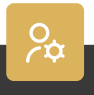

**Manually** generated credit notes are not eligible for AGCO Plus+. When attempting to raise a manual credit note in POS or WSJ for an AGCO Plus+ customer a warning message will be displayed.

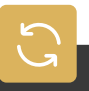

**Auto-generated** credit notes are eligible for AGCO Plus+ customers. Auto generated credit notes will be sent directly to AGCO Finance.

| this .        | 0.00 Cost:                     | 000 % 0.0 VAT. 000 % 000                                           |
|---------------|--------------------------------|--------------------------------------------------------------------|
| rder:         | 0.00 Ord Cost                  | 0.00 % 0.00 Totat 0.00                                             |
| Header Part   | ts Balance Comments Txt Events |                                                                    |
| POS Type      | CREDIT                         | PAY BY ACCOUNT                                                     |
| Customer      | 1215 Inv To                    | Delivery Name and Address                                          |
| Name:         | Name 1215                      |                                                                    |
| ddress.       | Address1_1215                  |                                                                    |
|               | Address2_1215                  |                                                                    |
|               | Address3_1215                  |                                                                    |
|               | Address4_1215                  |                                                                    |
| ostcode:      | DOC124CD                       | Postoode:                                                          |
| Noice Type:   | 03 _ TRADE CLUB CUSTOMERS      | RCOS Computers LM X                                                |
| rder No:      |                                | Odsisenice                                                         |
| alesman       | 11 _ SrpName_11                | Disc Type: 10 Add Disc Section - Jong and generated and notes will |
| ickname:      | NM_1215                        | Reg Date:                                                          |
| ontact Name   | 0:                             | - VAT. No: In Sin Canad                                            |
| ontact Tet    | 07700900000                    | O/T Prefix                                                         |
| voice Partial | Deliv: No -                    | Send SMS Messages? Yes ~                                           |
|               | 10/00                          |                                                                    |
|               |                                |                                                                    |
|               |                                |                                                                    |
|               |                                |                                                                    |
|               |                                |                                                                    |
|               |                                |                                                                    |
|               |                                |                                                                    |
|               |                                |                                                                    |
|               |                                |                                                                    |
|               |                                |                                                                    |
|               |                                |                                                                    |

# 6. VIEWING A CUSTOMER ACCOUNT

Any invoice raised will be posted against the customer account so that sales history for the customer is maintained.

AGCO Plus+ invoices will then be automatically journalled from the customer account to the AGCO Finance customer account used for AGCO Plus+.

This moves the debt from the customer to AGCO Finance where it will be settled by AGCO Finance.

## Here is an example of a Customer Account:

| "MEMO"          |        |          |               |             |              |             |     |          |                    |         |          |         |
|-----------------|--------|----------|---------------|-------------|--------------|-------------|-----|----------|--------------------|---------|----------|---------|
| istomer:        | 180    | 9        |               | Name_1809   |              |             |     |          | Mth3               | 242.30  |          |         |
| £ 016329600     | 00     |          | Address1 1809 |             |              |             |     | Mth2     | 0.00               |         |          |         |
| ab:             |        |          |               | Address2_18 | 09           |             |     |          | Mth1               | 1.20    | 1        |         |
|                 |        |          |               | Address3_18 | 09           |             |     |          | 0                  | 0.00    |          |         |
| L               |        | _        |               | Address4_18 | 09           |             |     |          | Cui                | 0.00    |          |         |
| Limit:          | 0      |          |               |             |              |             |     |          | Bal                | 243.50  |          |         |
| ep: 40 Sr       | pName_ | 40       |               | XX124CD     |              |             |     |          | PIBal:             | 0.00    |          |         |
| Current History | Link   | Tracking | Deale A       | tarket Comp | Tim Contacte | Profit Only |     | nd D     | or Tyt Evente      |         |          |         |
| Current History | LINK   | TTacking | J Deals I     | tarket Comp | uve contacts | Pione Ope   |     | au D     | US IXI EVENIS      |         |          |         |
| Data            | Defea  | Turns    | 0/2 4         | Oria Amount | Dise Data    | Cationat    |     | Dissults | In: Dasa           | Day Dat | Oria A/a | Del Ale |
| 10/12/2022      | 140010 | Type     | 0/5 Amount    | Ung Amount  | 19/01/2022   | 24memer     | Age | Dispute  | DADTE DETAIL CALES | Payroet | Ongrade  | Dailyte |
| 19/12/2022      | 149010 | Ind      | 0.0           | 16.22       | 19/01/2023   | 16.22       | Cur |          | 11010 ACCO DUUR    | _       |          |         |
| 19/12/2022      | 149010 | Inv      | 123.6         | 1 123.61    | 18/01/2023   | 123.61      | Cur |          | PADTS DETAIL SALES |         |          |         |
| 19/12/2022      | 149012 | Inv      | 118.6         | 118.69      | 18/01/2023   | 118.69      | Cur |          | PARTS DETAIL SALES | _       |          |         |
| 20/12/2022      | 149013 | Inv      | 0.0           | 59.74       | 19/01/2023   | 59.74       | Cur |          | PARTS RETAIL SALES |         |          |         |
| 20/12/2022      | 149013 | Jml      | 0.0           | 0 -59 74    | 19/01/2023   | -59.74      | Cur |          | 11212 AGCO PLUS    |         |          |         |
| 20/12/2022      | 149014 | C/nt     | 0.0           | 0 0 00      | 06/02/2023   | 0.00        | Cur |          | PARTS RETAIL SALES |         |          |         |
| 21/12/2022      | 149015 | Inv      | 0.0           | 0 64.99     | 20/01/2023   | 64.99       | Cur |          | PARTS RETAIL SALES |         |          |         |
| 21/12/2022      | 149015 | Jml      | 0.0           | 0 -64.99    | 20/01/2023   | -64.99      | Cur |          | 11212 AGCO PLUS    |         |          |         |
| 21/12/2022      | 149016 | C/nt     | 0.0           | 0.00        | 06/02/2023   | 0.00        | Cur |          | PARTS RETAIL SALES |         |          |         |
| 07/02/2023      | 149017 | Inv      | 1.2           | 0 1.20      | 09/03/2023   | 1.20        | Cur |          | PARTS RETAIL SALES |         |          |         |
| 07/02/2023      | 149018 | Inv      | 0.0           | 0 31.94     | 09/03/2023   | 31.94       | Cur |          | PARTS RETAIL SALES |         |          |         |
|                 | 140018 | Jml      | 0.0           | 0 -31.94    | 09/03/2023   | -31.94      | Cur |          | 11212 AGCO PLUS    |         |          |         |

# Here is an example of an AGCO Plus+ Account:

The Invoice Description will show the originating customer account number.

| Custome<br>Tel: 0<br>Mob: | er:<br>016329600 | 112<br>00 | 12       |            | AGCO PLUS      |                |            |       |                |          |       |        |          |         |  |
|---------------------------|------------------|-----------|----------|------------|----------------|----------------|------------|-------|----------------|----------|-------|--------|----------|---------|--|
| Tel: 0<br>Mob:            | 016329600        | 00        |          |            |                | AGCO PLUS      |            |       |                |          |       | 261.92 |          |         |  |
| Mob:                      |                  |           |          |            | Address1_11212 |                |            |       | Mth2           |          | 0.00  | 1      |          |         |  |
|                           |                  |           |          |            | Address2_11212 |                |            |       | Mth1 31.94     |          |       | 1      |          |         |  |
| a                         |                  |           |          |            | Address3_11.   | 212            |            |       |                | Cur      |       | 0.00   | 1        |         |  |
| Cr Limit:                 |                  | 6         | 500      |            |                |                |            |       |                | Bal      |       | 93.86  |          |         |  |
| Rep 1                     | 15 Sr            | pName     | 15       |            | XX124CD        |                |            | _     |                | PIBal    | -     | 0.00   | 1        |         |  |
| op. E                     |                  |           |          | 1          |                |                |            |       |                |          |       |        | 1        |         |  |
| Curren                    | nt History       | Link      | Tracking | Deals I    | Market Comp    | 'tive Contacts | Profit Opt | s Pa  | d Docs         | Txt E    | vents |        |          |         |  |
|                           |                  |           |          |            |                |                |            |       |                |          |       |        |          |         |  |
| Date                      |                  | Refno     | Туре     | O/S Amount | Orig Amount    | Disc.Date      | Settlement | Age [ | hispute Inv De | esc      | Pi    | ay Ref | Orig.A/c | Del A/c |  |
| <ul> <li>09/12</li> </ul> | 2/2022           | 149008    | Jimi     | 16.2       | 2 16.22        | 09/12/2022     | 16.22      | Cur   | 1807           | Name_180 | 07    |        |          |         |  |
| 09/12                     | 2/2022           | 149009    | Jimi     | 104.7      | 5 104.75       | 09/12/2022     | 104.75     | Cur   | 1807           | Name_18  | 07    |        |          |         |  |
| 19/12                     | 2/2022           | 149010    | Jrnl     | 16.2       | 2 16.22        | 18/01/2023     | 16.22      | Cur   | 1809           | Name_180 | 09    |        | _        |         |  |
| 20/12                     | 2/2022           | 149013    | Jml      | 59.7       | 4 59.74        | 19/01/2023     | 59.74      | Cur   | 1809           | Name_180 | 09    |        |          |         |  |
| 21/12                     | 2/2022           | 149015    | Jml      | 64.9       | 19 64.99       | 20/01/2023     | 64.99      | Cur   | 1809           | Name_180 | 09    |        | _        |         |  |
| 07/02                     | 2/2023           | 149018    | Jml      | 31.9       | 4 31.94        | 09/03/2023     | 31.94      | Cur   | 1809           | Name_180 | 09    |        |          |         |  |
| 07/0                      | 2/2023           | 149018    | Jml      | 31.9       | 4 31.94        | 09/03/2023     | 31.94      | Cur   | 1809           | Name_180 | 99    |        |          |         |  |

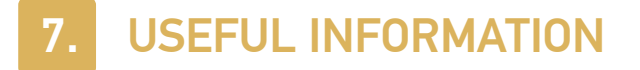

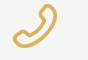

**Ibcos Support Number:** 

+44 (0) 1202 714200 Press Option 1

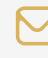

Ibcos Support Email: support@ibcos.co.uk

AGCO Finance Key Contact: +44 (0) 2476 053310 agcoplusuk@agcofinance.com

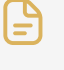

**Document Version:** 16/09/2024

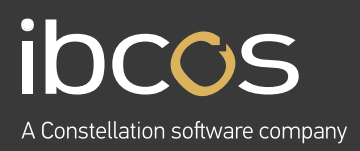

For more information on Ibcos Computers Ltd., please visit **www.ibcos.co.uk**.

To get in touch with us, please email us at **sales@ibcos.co.uk** or ring us at **+44 (0) 1202 714200**